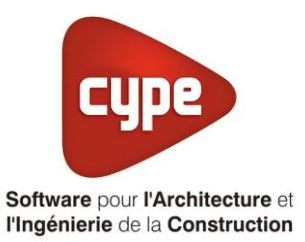

# Titre V : PAC facteur 7

Fiche pratique d'aide à la saisie TH-BCE/COMETH

Annexe du <u>Manuel de saisie méthode TH-BCE/COMETH</u> Pour les LOGICIELS <u>CYPETHERM RT2012</u> / <u>CYPETHERM COMETH</u>

Ces fiches restent simplement des guides de saisie et n'ont pas pour but de promouvoir une solution industrielle par rapport à une autre, et l'introduction de systèmes dans les logiciels se fait sous l'entière responsabilité de l'opérateur quant à la qualité de la saisie et des résultats.

Ce document a pour vocation d'être évolutif. Dans le cas où vous souhaitez commenter l'une des fiches de saisie ou proposer de nouvelles fiches de saisie pour un système équivalent ou non détaillé dans ces fiches, n'hésitez pas à nous contacter à <u>support.france@cype.com</u>

CYPE France - Tél : 02.30.96.17.44 – Fax : 02.22.44.25.08 – email : cype.france@cype.com – www.cype.fr 2, rue du Chêne Morand 35510 CESSON SÉVIGNÉ SIRET 514 622 521 00029 – Code APE 6201Z – N° TVA FR 55514622521 Organisme de formation enregistré sous le numéro 53 35 08755 35 auprès du préfet de Bretagne

### 1 CYPETHERM RT2012 / COMETH

# Titre V : PAC facteur 7

# 1. Introduction des systèmes

Le système '**PAC facteur 7**' est un dispositif d'extraction des calories contenues dans les eaux grises filtrées, pour les transférer à l'eau de ville afin de produire de l'eau chaude sanitaire et la stocker à une température supérieur à 58°C.

Les eaux grises passent par gravité à travers un filtre à tapis semi-automatique et sont stockées dans des ballons en plastique à pression atmosphérique. L'efficacité du système permet de produire tous les besoins d'eau chaude sanitaire sans appoint en 6 heures durant les heures creuses du tarif d'électricité.

#### Domaine d'application

Le système '**PAC facteur 7**' est applicable aux bâtiments ou parties de bâtiments pour les usages suivants :

- Bâtiments à usage d'habitation
  - o Logements collectifs
  - Etablissements sanitaires avec hébergement
  - Foyers de jeune travailleurs
  - Cités universitaires
- Hôtels
- Grandes cuisines (restauration commerciale en continu)
- Etablissements sportifs municipaux ou privés
- Industrie basse température (3x8h et 8h à 18h

Pour plus d'information, vous pouvez consulter l'arrêté du 26 Mars 2014 relatif à l'agrément des modalités de prise en compte du système '**PAC facteur 7**' dans la réglementation thermique 2012.

http://www.bulletin-officiel.developpementdurable.gouv.fr/fiches/BO20147/met\_20140007\_0100\_0004.pdf

# 2. Dans l'interface de CYPETHERM RT2012 et CYPETHERM COMETH

Vous devez modéliser votre bâtiment de façon conventionnelle et renseigner le système que vous souhaitez introduire. Ici, renseignez le système de chauffage. La PAC facteur 7 est un titre V qui est dans l'interface CYPETHERM, il n'y a donc pas besoin d'activer la saisie via l'interface '**Th-BCE**'. Nous allons donc créer un système de génération pour l'eau chaude sanitaire qui sera produite grâce à la PAC facteur 7 et sans appoint.

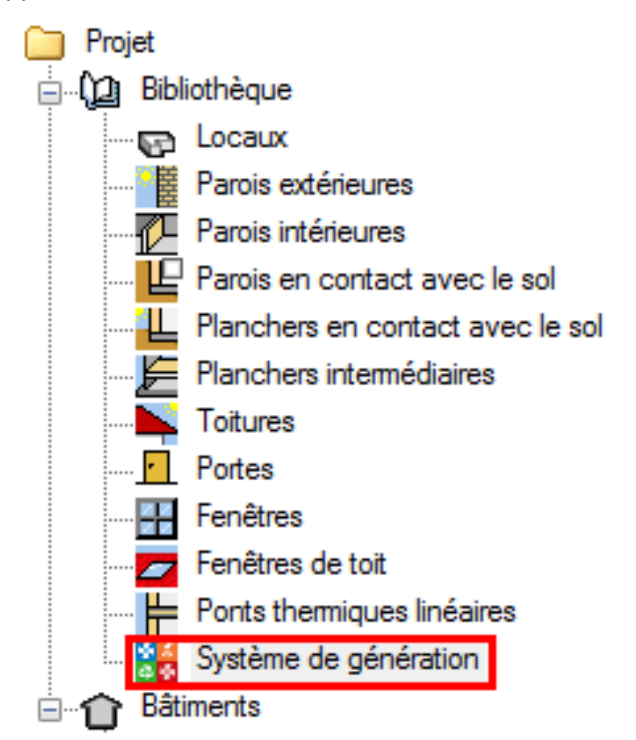

Dans 'Bibliothèque' choisissez 'Système de génération'.

| (                     | Générateurs |                        |                                                 |  |  |  |
|-----------------------|-------------|------------------------|-------------------------------------------------|--|--|--|
| 💽 💋 🖻 🚖 🦊 🦊 🦑 🦃 🧄 🗛 🚷 |             |                        |                                                 |  |  |  |
|                       | Référence   | Référence bibliothèque | Description                                     |  |  |  |
|                       | СН          | СН                     | Pour chauffage seul - Chaudière au gaz ou fioul |  |  |  |
|                       |             |                        |                                                 |  |  |  |
|                       |             |                        |                                                 |  |  |  |

Dans la fenêtre 'Générateurs' cliquez sur le bouton 'Ajouter un élément à la liste' afin d'ajouter la PAC.

|                                                       |                  | Générateur                            |                         | ×     |
|-------------------------------------------------------|------------------|---------------------------------------|-------------------------|-------|
| Référence                                             | SOLARONICS - PAC | facteur 7                             |                         | ۸     |
| Référence bibliothèque                                | SOLARONICS - PAC | facteur 7                             |                         | ٨     |
| Mode de production                                    | I                | Type de générateur                    | Données du générateur   |       |
| Pour chauffage seul                                   |                  | Chaudière au gaz ou fioul             | Génération de chaleur 🚊 |       |
| Pour refroidissement                                  | seul             | Générateur d'air chaud                |                         | *     |
| <ul> <li>Pour chauffage et E0</li> </ul>              | CS               | Générateur à effet Joule              |                         |       |
| <ul> <li>Pour chauffage et refroidissement</li> </ul> |                  | Ballon d'eau à gaz                    |                         |       |
|                                                       |                  | ○ Chaudière à bois                    |                         |       |
|                                                       |                  | Système de génération thermodynamique |                         |       |
|                                                       |                  | O Poêle ou insert                     |                         |       |
|                                                       |                  | Réseau de chaleur                     |                         |       |
|                                                       |                  | Réseau de froid                       |                         |       |
|                                                       |                  | ○ Solaire                             |                         |       |
| Accepter                                              |                  |                                       | An                      | nuler |

Cette PAC est pour l'eau chaude sanitaire uniquement. Cochez donc '**Pour ECS seule**' et '**Système de génération thermodynamique**'. Il faut maintenant éditer les caractéristiques de la PAC. Pour ce faire, cliquez sur le bouton '**Génération de chaleur**'.

4

|                                                                    |                                                                                                    | Génération de chaleur     |          |       | ×       |
|--------------------------------------------------------------------|----------------------------------------------------------------------------------------------------|---------------------------|----------|-------|---------|
| Description                                                        | Système de génération                                                                                                    | n thermodynamique         |          |       |         |
| Fonctionnement                                                     | électrique non rév                                                                                                    | ersible 🔘 Gaz non réversi | ible     |       |         |
|                                                                    | Type de système ther<br>Pac air extérieur / eau<br>Pac air extraît / eau<br>Pac air ambiant / eau<br>Pac eau de nappe / e | <b>modynamique</b><br>au  |          |       |         |
| Pac facteur 7 Statut des données de performance                    |                                                                                                    |                           |          |       |         |
| Il existe des valeurs de performance certifiées ou mesurées        |                                                                                                    |                           |          |       |         |
| <ul> <li>Il n'existe aucune valeur certifiée ou mesurée</li> </ul> |                                                                                                    |                           |          |       |         |
|                                                                    | Valeurs des températures avai                                                                                             |                           |          |       |         |
|                                                                    | ○ 45°C 55°C                                                                                                    | ○ 10°C                    | °C       |       |         |
|                                                                    | ○ 45°C 55°C 65°C                                                                                                    | ● 19°C 1                  | 6°C 22°C |       |         |
|                                                                    | 45°C, 55°C, 65°      Matrices des perfo      FFR Pabel Cod                                                                | C, 35°C                   |          |       |         |
|                                                                    |                                                                                                    | Perform                   | nance    |       |         |
|                                                                    | Taval                                                                                                    |                           | Tamont   |       |         |
|                                                                    | IdVdi                                                                                                    | 16                        | 19       | 22    |         |
|                                                                    | 35                                                                                                    | 10.04                     | 11.16    | 12.28 |         |
|                                                                    | 45                                                                                                    | 8.37                      | 9.30     | 10.23 |         |
|                                                                    | 55                                                                                                    | 6.70                      | 7.44     | 8.18  |         |
|                                                                    | 65                                                                                                    | 5.02                      | 5.58     | 6.14  |         |
|                                                                    |                                                                                                    |                           |          |       |         |
| Accepter                                                           |                                                                                                    |                           |          |       | Annuler |

Sélectionnez comme type de système thermodynamique '**PAC facteur 7**' et choisissez les valeurs de températures repérées sur l'image. Une fois les températures renseignées, vous avez accès aux matrices de performance. Renseignez les valeurs de la PAC facteur 7. Cliquez ensuite sur '**Pabs**'.

| Matrices des perfo | mance       |               |       |
|--------------------|-------------|---------------|-------|
| EER Pabs Cor       |             |               |       |
|                    | Puissance a | absorbée (kW) |       |
| Taval              |             | Tamont        |       |
| Tava               | 16          | 19            | 22    |
| 35                 | 7.96        | 7.17          | 6.52  |
| 45                 | 9.56        | 8.60          | 7.82  |
| 55                 | 11.95       | 10.75         | 9.78  |
| 65                 | 15.93       | 14.34         | 13.03 |

Renseignez les valeurs de la PAC (20 40 ou 80kW) que vous avez choisie.

## 5 CYPETHERM RT2012 / COMETH

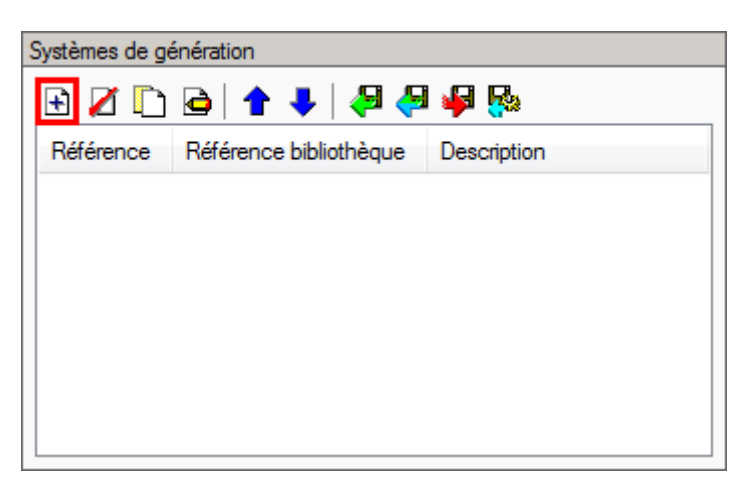

Cliquez ensuite dans la fenêtre 'Systèmes de génération' sur le bouton 'Ajouter un élément à la liste'.

|                                                                                                    |                                                                        | Système de génération                 |                                  |              | ×        |
|----------------------------------------------------------------------------------------------------|------------------------------------------------------------------------|---------------------------------------|----------------------------------|--------------|----------|
| Référence                                                                                                  | PAC facteur 7                                                          |                                       |                                  |              | <b>4</b> |
| Référence bibliothèque                                                                                     | PAC facteur 7                                                          |                                       |                                  |              | 4        |
| Production d'énergie 1                                                                                     | Production d'énergie 2                                                 |                                       |                                  |              |          |
|                                                                                                    | J.                                                                     |                                       |                                  |              |          |
| Ballon base plus a                                                                                         | appoint                                                                |                                       |                                  |              |          |
| <ul> <li>Ballon base plus a</li> </ul>                                                                     | ippoint séparé instantané                                              |                                       |                                  |              |          |
| <ul> <li>Ballon base plus a</li> </ul>                                                                     | ppoint dans un stockage sépa                                           | aré                                   | ₹0                               |              |          |
| <ul> <li>Système solaire co</li> </ul>                                                                     | ombiné avec appoint chauffag                                           | e indépendant                         |                                  |              |          |
| <ul> <li>Système solaire co</li> </ul>                                                                     | ombiné avec appoint chauffag                                           | e raccordé à l'assemblage             |                                  |              |          |
| Générateur base                                                                                            | SOLARONICS - PAC fact                                                  | teur 7                                | - £ 🖉 🖽                          | Source amont |          |
| Nombre de générateurs base identiques                                                                      |                                                                        |                                       |                                  |              |          |
| Mode de régulation                                                                                         |                                                                        | Sans priorité 🔹                       |                                  |              |          |
| Type de raccordement<br>de distribution<br>Emplacement de la proc<br>Type de gestion de la te<br>chauffage | de la génération aux réseaux<br>duction<br>empérature de génération en | Avec possibilité d'isolement          | ne des réseaux de distribution 💌 |              |          |
| Type de gestion de la te<br>refroidissement                                                                | empérature de génération en                                            | Fonctionnement à la température moyen | ne des réseaux de distribution 💌 |              |          |
| Température de fonctio<br>ECS                                                                              | nnement de la génération en                                            | 55 °C                                 |                                  |              |          |
| Accepter                                                                                                   |                                                                        |                                       |                                  | Anr          | nuler    |

Pour ce titre V, nous renseignons les ballons directement dans la source amont. Sélectionnez donc '**Générateurs seul**'. Ici, notre production est hors-volume chauffé, cette variable dépend de votre projet. Allez ensuite dans '**Source amont**'.

| Source amont                 | ×       |
|------------------------------|---------|
| Système de chauffage 😒 🚺 👻 💽 | ⊠ ⊞     |
| Accepter                     | Annuler |

Cliquez sur le bouton 'Nouveau' afin de créer la source amont.

|                           |                    |            |          | ×       |  |
|---------------------------|--------------------|------------|----------|---------|--|
| Référence                 | Eaux grises        |            |          | -       |  |
| Référence bibliothèque    | Eaux grises        |            |          | <u></u> |  |
| Type de source amo        | ont                |            |          |         |  |
|                           |                    |            |          |         |  |
| © Captage                 |                    |            |          |         |  |
| Tour de refroidissem      | ent                |            |          |         |  |
| 💿 Boucle d'eau            |                    |            |          |         |  |
| 💿 Eau de nappe avec       | échangeur de sépar | ation      |          |         |  |
| 💿 Eau de nappe sans e     | échangeur          |            |          |         |  |
| Eaux grises               |                    |            |          |         |  |
| 💿 Système ERS 🧕           | Ballon EG PAC      | facteur 7  |          |         |  |
| Eau grise                 |                    |            |          |         |  |
| Volume total du ballon    |                    | 4600.0     | I        |         |  |
| Coefficient de perte du t | ballon             | 2.60       | W/K      |         |  |
| Longueur totale du colle  | ecteur             | 5.00       | m        |         |  |
| Pertes du collecteur      |                    | 0.35       | W/m·K    |         |  |
| ECS                       |                    |            |          |         |  |
| Volume total du ballon    |                    | 2000.0     | I        |         |  |
| Coefficient de perte du t | ballon de stockage | Valeur par | défaut 🔻 |         |  |
| Puissance des pompes      |                    | 1200       | W        |         |  |
|                           |                    |            |          |         |  |
|                           |                    |            |          |         |  |
|                           |                    |            |          |         |  |
|                           |                    |            |          |         |  |
|                           |                    |            |          |         |  |
|                           |                    |            |          |         |  |
| Accepter                  |                    |            |          | nnuler  |  |

Ce système fonctionne avec une source amont en eau. Cochez donc 'Eau' puis 'Eaux grises'. Il faut maintenant renseigner les valeurs du Ballon, en cochant 'Ballon EG PAC facteur 7'. Ces valeurs sont propres au projet, cependant, le volume total du ballon d'eau grise vaut 2,3 fois celui d'eau chaude sanitaire. Son coefficient de perte est de 2,6W/K. La puissance des pompes dépend du type de PAC (300W pour une puissance fournie de 20kW, 600W pour une puissance fournie de 40kW et 1200W pour une puissance fournie de 80kW.

# 7 CYPETHERM RT2012 / COMETH

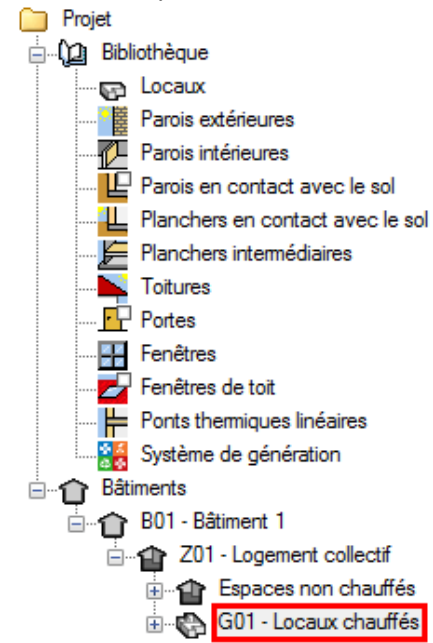

Il est maintenant nécessaire de définir le système de distribution.

Pour ce faire, Allez dans le groupe que vous souhaitez.

|                                    |           | Système de production d'eau                                                         | chaude sanitaire   |    | ×     |
|------------------------------------|-----------|-------------------------------------------------------------------------------------|--------------------|----|-------|
| Référence                          | PAC facte | eur 7                                                                               |                    |    | æ     |
| Référence bibliothèque             | PAC facto | eur 7                                                                               |                    |    | 4     |
| Système d'émission                 | ı         | Système d'émission                                                                  |                    |    |       |
| Système de distribu<br>Groupe      | ution -   | Calcul simplifié                                                                    |                    | 0  |       |
| Système de distribu<br>Intergroupe | ution -   | Mélangeurs, mitigeurs mécaniques et<br>autres                                       | 50 %               |    |       |
| Système de généra                  | ation     | Mitigeurs thermostatiques et mitigeurs<br>mécaniques économes                       | 50 %               |    |       |
|                                    |           | Temporisateurs et robinets électroniques                                            | 0 %                |    |       |
|                                    |           | Type d'appareils sanitaires pour le système<br>de production d'eau chaude sanitaire | Douche(s) seule(s) |    |       |
|                                    |           | Nombre de logements desservis par<br>l'émetteur                                     | 10                 |    |       |
|                                    |           | Recycler les eaux grises                                                            |                    |    |       |
| Accepter                           |           |                                                                                     |                    | An | nuler |

Les valeurs à renseigner dans l'onglet 'Système d'émission' sont propres à votre projet. Il est impératif de cocher 'Recycler les eaux grises'.

|                                                                                                    | Système de production d'eau chaude sanitaire                                                                                                    | ×    |
|----------------------------------------------------------------------------------------------------|----------------------------------------------------------------------------------------------------|------|
| Référence                                                                                                    | PAC facteur 7                                                                                                    | æ    |
| Référence bibliothèque                                                                                                    | PAC facteur 7                                                                                                    | 4    |
| <ul> <li>Système d'émission</li> <li>Système de distribu<br/>Groupe</li> <li>Système de distribu<br/>Intergroupe</li> <li>Système de généra</li> </ul> | n       Système de distribution - Groupe         ution -       Nombre de réseaux du groupe identiques       1         ution -       Température de distribution       45.0 °C         Diamètre intérieur du réseau       10.0 mm         ation       Longueur du réseau en volume chauffé         Longueur du réseau hors volume chauffé       0.0 m |      |
| Accepter                                                                                                    | Ann                                                                                                    | uler |

Dans l'onglet '**Système de distribution – Groupe**' Renseignez la température de distribution ainsi que le diamètre du réseau.

|                                     | 5              | Système de production d'eau chaude sani | itaire                  |     | ×     |
|-------------------------------------|----------------|-----------------------------------------|-------------------------|-----|-------|
| Référence                           | PAC facteur 7  |                                         |                         |     | æ     |
| Référence bibliothèque              | PAC facteur 7  |                                         |                         |     | 4     |
| Système d'émission                  | ✓ Systè        | me de distribution intergroupe ECS      |                         | 0   |       |
| Système de distribut<br>Groupe      | on - ORésea    | au d'ECS 🔘 Réseau avec MTA ECS seul     | 🔘 Réseau avec MTA Mixte | _   |       |
| Système de distribut<br>Intergroupe | on - Réseau in | itergroupe 😣                            |                         |     |       |
| Système de général                  | on             |                                         |                         |     |       |
| Accepter                            |                |                                         |                         | Ann | nuler |

Ce système est installé sur des logements collectifs. Il y a donc des pertes dû à la distribution intergroupe. Afin de les caractériser cliquez sur le bouton '**Nouveau**' dans l'onglet '**Système de distribution – Intergroupe**'.

9

| Systèm                                      | e de distribution intergroupe E     | CS   |       | × |
|---------------------------------------------|-------------------------------------|------|-------|---|
| Référence                                   |                                     | æ    |       |   |
| Référence bibliothèque                      | Système de distribution intergroupe | ECS  |       | 4 |
| Réseau bouclé Réseau tracé                  |                                     |      |       |   |
| Longueur du réseau en volume chauffé 10.0 m |                                     |      |       |   |
| Longueur du réseau hor                      | s volume chauffé                    | 30.0 | m     |   |
| Coefficient de transfert tł                 | nemique                             | 0.60 | W/m.k |   |
| Réchauffeur de bouc                         | de                                  |      |       |   |
| Puissance des circulateurs 200.00 W         |                                     |      |       |   |
| Arrêt des circulateurs en vacances          |                                     |      |       |   |
| Ann                                         |                                     |      |       |   |

Renseignez les valeurs de la distribution intergroupe de votre projet.

|                                                                                                    | Système de production d'eau chaude sanitaire                                                                                 |          | ×        |
|----------------------------------------------------------------------------------------------------|----------------------------------------------------------------------------------------------------|----------|----------|
| Référence<br>Référence bibliothèque                                                                                                    | PAC facteur 7<br>PAC facteur 7                                                                                               |          | <b>9</b> |
| <ul> <li>Système d'émission</li> <li>Système de distribu<br/>Groupe</li> <li>Système de distribu<br/>Intergroupe</li> <li>Système de généra</li> </ul> | n<br>ution -<br>ution -<br>ation<br>Système de génération PAC facteur 7<br>Avec système solaire collectif<br>Table Collectif | ()<br>() |          |
| Accepter                                                                                                    |                                                                                                    | An       | nuler    |

Dans l'onglet 'Système de génération', sélectionnez votre PAC facteur 7. Cliquez ensuite sur le bouton 'Accepter'.

| Système de ve     | entilation 📃 Système de production d'eau chaude sanitaire 📕 Systèmes de chauffage 📕 Systèmes de refroidissement |     |  |
|-------------------|----------------------------------------------------------------------------------------------------|-----|--|
| 🖻 💋 🗈 🖕 🖊 🦊 🦊 🦃 🚱 |                                                                                                    |     |  |
| Référence         | Référence bibliothèque                                                                                          | 103 |  |
| PAC facteur 7     | PAC facteur 7                                                                                                   |     |  |
|                   |                                                                                                    |     |  |
|                   |                                                                                                    |     |  |

Il faut maintenant attribuer les logements desservis par ce système. Pour ce faire, cliquez sur le bouton 'Attribuer.

|                        | Attribuer         |               | ×      |  |  |
|------------------------|-------------------|---------------|--------|--|--|
| Par local O Par groupe |                   |               |        |  |  |
|                        | Local             | PAC facteur 7 | Total  |  |  |
| 1.                     | 11 - T3           | <b>V</b>      | 100.0% |  |  |
| 2.                     | 12 - T6           | <b>V</b>      | 100.0% |  |  |
| 3.                     | 21 - T4           | <b>V</b>      | 100.0% |  |  |
| 4.                     | 22 - T2           | <b>V</b>      | 100.0% |  |  |
| 5.                     | 23 - T2           | <b>V</b>      | 100.0% |  |  |
| 6.                     | 31 - T3           | <b>V</b>      | 100.0% |  |  |
| 7.                     | 32 - T2           | <b>V</b>      | 100.0% |  |  |
| 8.                     | 33 - T3           | <b>V</b>      | 100.0% |  |  |
| 9.                     | 41 - T2           | <b>V</b>      | 100.0% |  |  |
| 10.                    | 42 - T2           | <b>V</b>      | 100.0% |  |  |
| 11.                    | R+1 - Circulation |               | 0.0%   |  |  |
| 12.                    | R+2 - Circulation |               | 0.0%   |  |  |
| 13.                    | R+3 - Circulation |               | 0.0%   |  |  |
| 14.                    | R+4 - Circulation |               | 0.0%   |  |  |
| Accepter Annuler       |                   |               |        |  |  |

Cochez les bâtiments qui utilisent la PAC facteur 7 comme système de production d'eau chaude sanitaire. Pour finir, cliquez sur le bouton '**Accepter**'. La configuration de la PAC facteur 7 est finie.